## **INSTRUCTIVO GALENO APP**

#### 01 ¿Cómo me bajo la APP?

Para descargar la App debés ingresar a la tienda del sistema operativo de tu dispositivo.

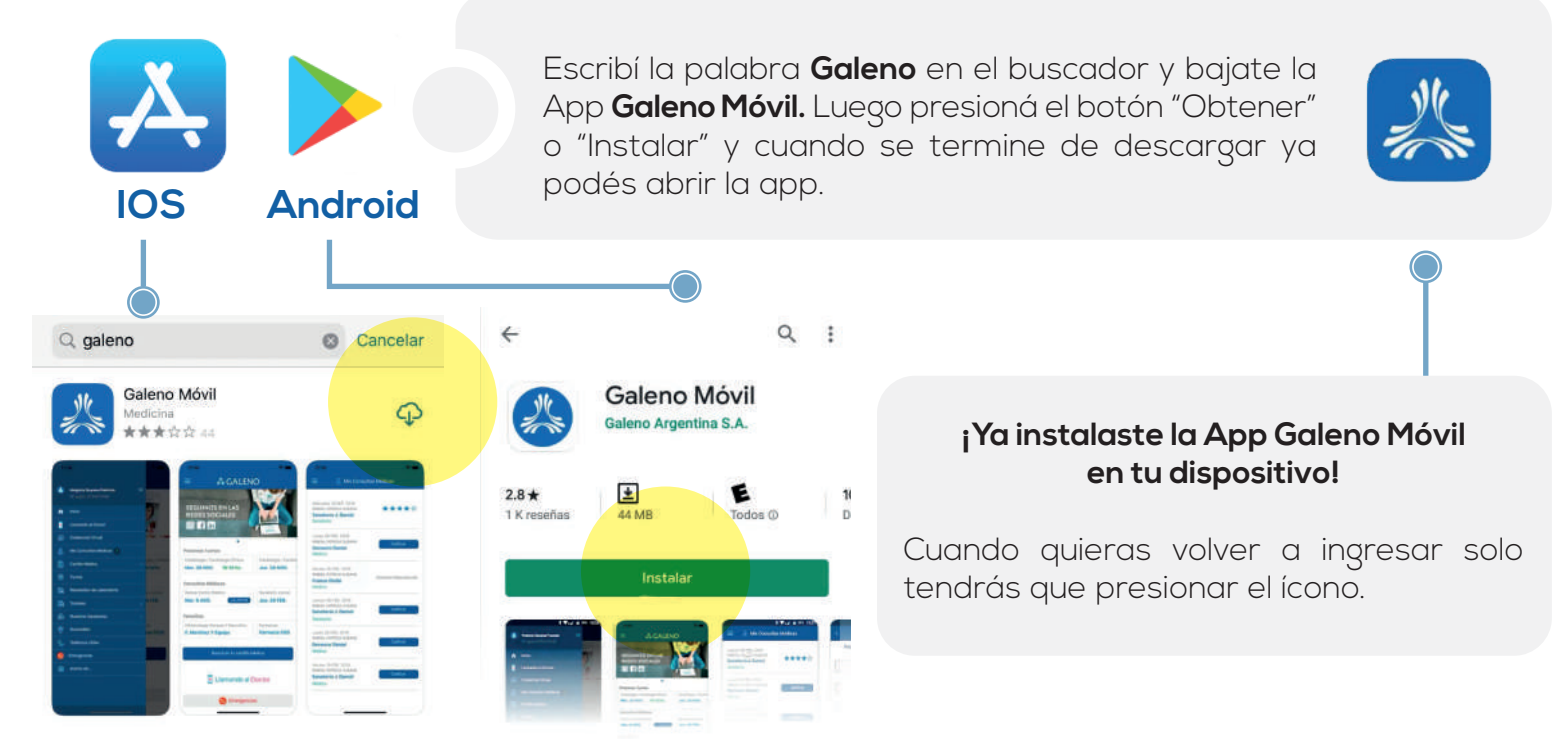

### 02 ¿Cómo me registro en la APP?

Seguí estos simples pasos para poder registrarte con éxito en nuestra App.

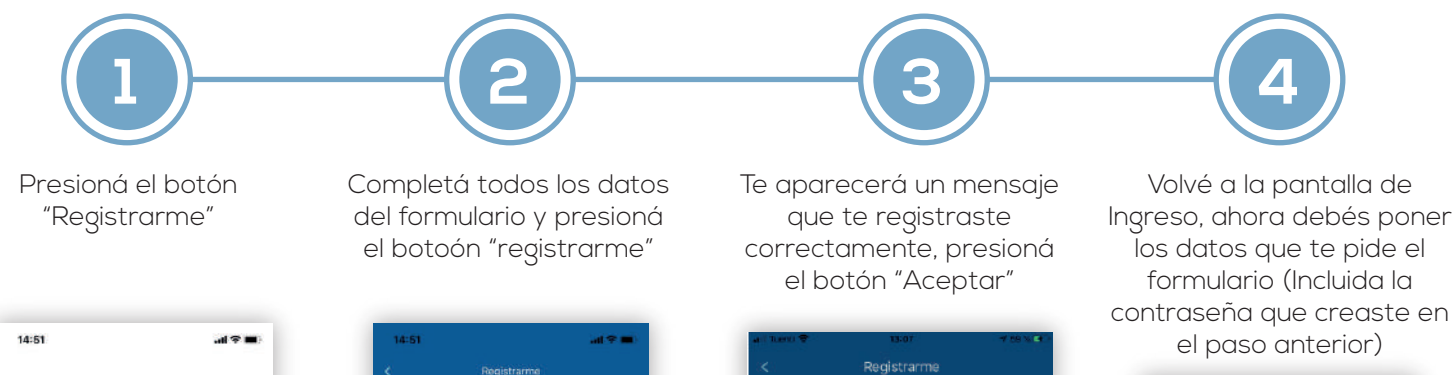

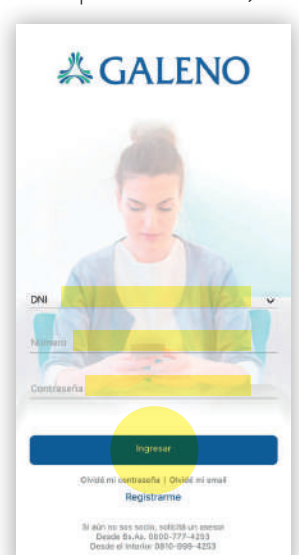

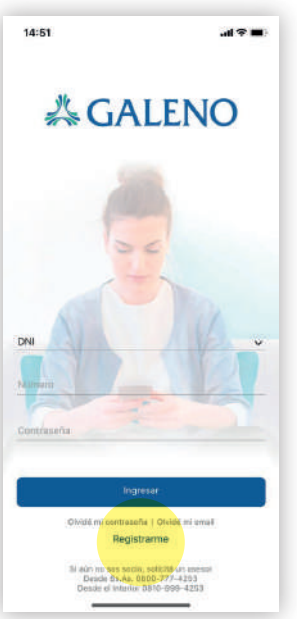

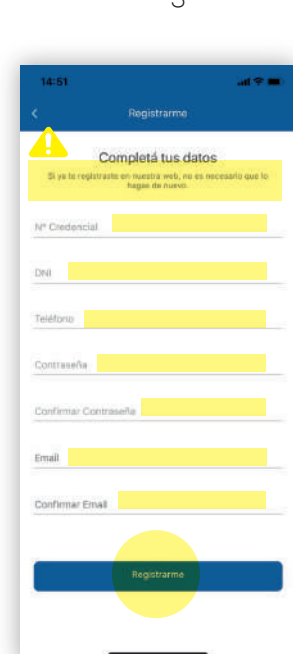

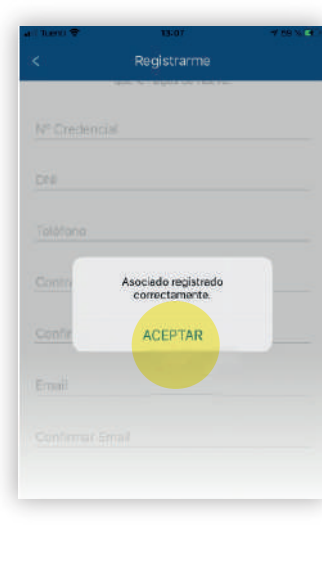

#### 03 ¿Cómo ingresar a la APP?

Con este simple paso podrás ingresar a nuestra App

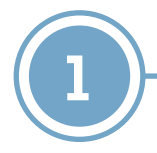

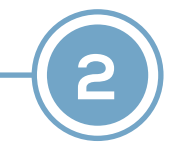

#### Contraterio Contraterio Contra

Completá todos los datos del formulario y presioná el botón "ingresar".

Recordá que si ya estás registrado en la web de Galeno, podés utilizar los mismos datos de ingreso, sino tendrás que registrarte.

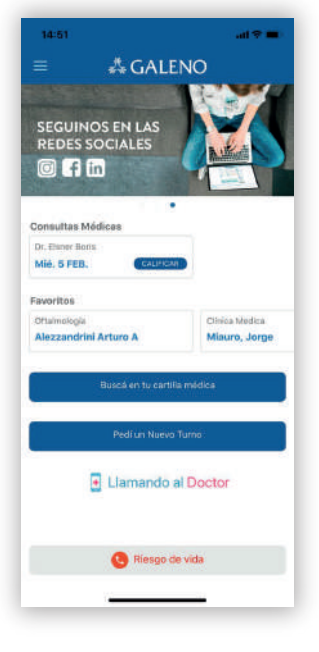

#### ¡YA INGRESASTE!

# **# GALENO**